You're now ready to create a Color Limit lens. For this lens, we'll use the ellipse in the Drawing

Window.

- Select the ellipse with the Pick tool.
- 2. Click Effects menu, Lens.
- 3. Choose Color Limit from the list box in the Lens Roll-Up.
- 4. Click the Color picker, then click the blue color

## swatch.

## 5. Click the Apply button.